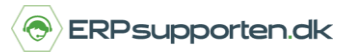

Denne vejledning beskriver, hvordan du anskaffer et anlæg i Microsoft Dynamics NAV.

Vejledningen er baseret på version 2018, men vil også kunne anvendes i andre versioner

## Sådan anskaffer du et anlæg

For at kunne anskaffe et anlæg skal det først være oprettet i anlægskartoteket.

Anlæg kan anskaffes enten via en anlægsfinanskladde eller via en Indkøbsfaktura.

### Anskaffelse af anlæg via anlægskladde

For at anskaffe et anlæg via en anlægsfinanskladde vælges linket:

<Afdelinger/Økonomistyring/Anlæg>

Du kan også vælge stien

### Afdelinger/Økonomistyring/Anlæg/Anlægsfinanskladde

Hvis der er en skrapværdi, der skal tages højde for ved beregning af afskrivninger, skal denne bogføres ind på anlægget.

Skrapværdien kan bogføres ind enten i forbindelse med anskaffelsen enten via en anlægskladde/anlægsfinanskladde eller via indkøbet.

Feltet skrapværdi er ikke vist som standard på anlægskortet og indkøbslinjerne, så her skal det tilføjes først.

For at kunne tilføje feltet via funktionen tilføj kolonner, skal feltet først tilføjes i skærmbilledet via udviklingsmenuen.

#### Anlægsfinanskladden ser således ud:

| • | Kladdenavn: STANDARD  | ~         |           |           |             |             |              |             |           |           |            |              |            |   |
|---|-----------------------|-----------|-----------|-----------|-------------|-------------|--------------|-------------|-----------|-----------|------------|--------------|------------|---|
|   | Bogførings Bilagstype | Bilagsnr. | Kontotype | Kontonr.  | Afskrivning | Anlægsbog   | Beskrivelse  | Bogføringst | Virksomhe | Produktbo | Beløb      | Skrapværdi   | Modkontot. |   |
|   | 25-01-2019            | G05003    | Anlæg     | ANL000010 | ÅRS         | Anskaffelse | Mercedes 300 | Køb         | DANMARK   | DIV       | 125.000,00 | -35.000,00 F | Finansko   | ~ |
| L |                       |           |           |           |             |             |              |             |           |           |            |              |            |   |

Bilagstype – Blankt

Kontotype – Anlæg

Kontonr. – Her vælges det anlægsnummer, der skal anskaffes

Hvis der skal beregnes moms af anlægget anskaffelsespris udfyldes felterne Bogføringstype, Virksomhedsbogføringsgruppe og produktbogføringsgruppe i overensstemmelse med den moms, der skal beregnes.

Beløb – Anskaffelses sum incl. evt. moms.

Skrapværdi – Den forventede skrapværdi, som skal bruges i beregningen af afskrivningerne. Skrapværdien angives som et kreditbeløb.

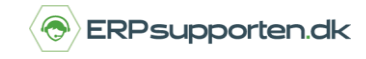

Når kladden er udfyldt kan den bogføres ved at vælge bogfør i båndet.

Bogføringen af anlægsfinanskladden medfører følgende Anlægsfinansposter:

| 1 | Anlægsfinansposter    | *         |           |           |         |                      |                 |            |
|---|-----------------------|-----------|-----------|-----------|---------|----------------------|-----------------|------------|
|   | Bogf Bilagstype for a | Bilagsnr. | Anlægsnr. | 🔺 Afskr 🔺 | Anlægsb | Anlægsbogføringstype | Beskrivelse     | Beløb      |
|   | 1/1/2016              | G05008    | ANL000110 | ÅRS       |         | Anskaffelse          | VW Personalebus | 100,000.00 |
|   | 1/1/2016              | G05008    | ANL000110 | ÅRS       |         | Scrapværdi           | VW Personalebus | -35,000.00 |

Den bogførte værdi er anskaffelse – evt. moms.

Der er bogført en skrapværdi på anlægget – der nedskrives kun til denne værdi.

På anlægskortet vil den bogførte værdi være:

| ANL000010 · Mer                                                                                                  | cedes 300                                         |                                                                                                    |
|----------------------------------------------------------------------------------------------------|---------------------------------------------------|----------------------------------------------------------------------------------------------------|
| Generelt                                                                                                    |                                                   |                                                                                                    |
| Beskrivelse:<br>Artskode:<br>Gruppekode:<br>Lokationskode:<br>Budgetanlæg:<br>Serienr.:<br>Hovedanlæg/underanl.: | Mercedes 300 MATERIEL V BIL V ADM V EA 12 394 Q V | Del af hovedanlæg:         Søgebeskrivelse:       MERCEDES 300         Ansvarlig medarbejder:       JM         Inaktiv:                                                                                    |
| Afskrivningsprofil                                                                                               |                                                   |                                                                                                    |
| Afskrivningsprofilkode:<br>Bogføringsgruppe:<br>Afskrivningsmetode:                                              | ÅRS ✓<br>BIL ✓<br>Lineær ✓                        | Afskriv fra den:       01-01-2018 ~         Antal afskrivningsår:       5,00         Afskriv til den:       31-12-2022 ~         Bogført værdi:       305.507,32         Tilføj flere afskrivningsprofiler |
| Reparation                                                                                                    |                                                   |                                                                                                    |
| Kreditornr. (køb):<br>Kreditornr. (reparation):<br>Under reparation:                                             | 44127914 ~<br>44127914 ~                          | Næste servicedato: 10-04-2019<br>Garantiophør den:<br>Forsikret: Ja                                                                                                    |

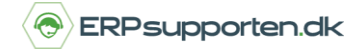

# Anskaffelse af anlæg via Indkøbsfaktura

For at anskaffe et anlæg via et indkøb oprettes der en Indkøbsfaktura:

| 1002 · Fredborg La      | amper A/S                       |                  |                         |                            |                           |                          |             |            |
|-------------------------|---------------------------------|------------------|-------------------------|----------------------------|---------------------------|--------------------------|-------------|------------|
| Generelt                |                                 |                  |                         |                            |                           |                          |             |            |
| Leverandørnr.:          | 10000                           | ~                | Bilagsdat               | D:                         | 1/1/2016                  |                          |             |            |
| Leverandørattentionnr.: | E000072                         | *                | Kreditors               | Kreditors fakturanr.: 1546 |                           |                          | ]           |            |
| Leverandørnavn:         | Fredborg Lamper A/S             |                  | Bestillingsadressekode: |                            |                           | ~                        |             |            |
| Leverandørby:           | København K                     | ~                | Tildelt bru             | uger-id:                   |                           |                          |             | ~          |
| Bogføringsdato:         | 1/1/2016                        |                  | Status:                 | [                          | Åben                      | Ŷ                        | ]           |            |
|                         |                                 |                  |                         |                            |                           |                          |             |            |
| Linjer                  |                                 |                  |                         |                            |                           |                          |             |            |
| 🗲 Funktion 👻 🛄 Linje    | 🔹 🛅 Ny 🏙 Søg 🛛 Filter 茨 Ryd fil | ter              |                         |                            |                           |                          |             |            |
| Type Numm               | er Beskrivelse                  | Lokationsk Antal | Enhedskode              | Købspris Ekskl.<br>moms    | Linjebeløb Ekskl.<br>moms | Linjerabatpct. Anlægsbog | Afskrivning | Skrapværdi |
| Anlæg ANL000            | 120 Trailer til bus             | 1                | STK                     | 35,000.00                  | 35,000.00                 | Anskaffelse              | ÅRS         | - 5,000.00 |

På Indkøbslinjen vælges typen Anlæg, og i feltet nummer vælges det anlæg som skal anskaffes.

Antal og købspris angives på linjen.

I feltet Anlægsbogføringstype angives Anskaffelse – feltet er ikke vist som standard, men sættes ind som brugerrettelse.

Skrapværdi – Den forventede skrapværdi, som skal bruges i beregningen af afskrivningerne. Skrapværdien angives som et kreditbeløb.

Når linjerne er oprettet bogføres Indkøbsfakturaen på normal vis.

Bogføringen af indkøbsfakturaen giver følgende post på anlægget:

| An | nlægsfinansposter * |            |           |           |       |                              |              |           |  |  |  |  |  |  |  |
|----|---------------------|------------|-----------|-----------|-------|------------------------------|--------------|-----------|--|--|--|--|--|--|--|
|    | Bogf 🔺              | Bilagstype | Bilagsnr. | Anlægsnr. | Afskr | Anlægsb Anlægsbogføringstype | Beskrivelse  | Beløb     |  |  |  |  |  |  |  |
| 1  | /1/2016             | Faktura    | 108054    | ANL000120 | ÅRS   | Anskaffelse                  | Faktura 1002 | 35,000.00 |  |  |  |  |  |  |  |
| 1  | /1/2016             | Faktura    | 108054    | ANL000120 | ÅRS   | Scrapværdi                   | Faktura 1002 | -5,000.00 |  |  |  |  |  |  |  |

Efter bogføringen af indkøbet vil den bogførte værdi på anlægget være:

| Linjer         |           |              |                    |                    |                         |       |               |            |
|----------------|-----------|--------------|--------------------|--------------------|-------------------------|-------|---------------|------------|
| Afskr.profil 🔻 | 🛅 Ny 🏙 S  | Søg Filter " | 🔆 Ryd filter       |                    |                         |       |               |            |
| Afskriv 🔺      | Anlægsbog | Afskrivning  | Afskriv fra<br>den | Afskriv til<br>den | Antal<br>afskrivningsår | Solgt | Bogført værdi | Skrapværdi |
| ÅRS            | BIL       | Lineær       | 1/1/2016           | 6/30/2018          | 2.50                    |       | 35,000.00     | -5,000.00  |

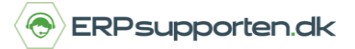

Bogføring af skrapværdi.

Hvis ikke skrapværdien er kendt på anskaffelses tidspunktet kan den bogføres efterfølgende via en anlægskladde/anlægsfinanskladde:

| Kladdena | vn: STAND | ARD       | ¥         |             |             |              |             |         |           |       |            |
|----------|-----------|-----------|-----------|-------------|-------------|--------------|-------------|---------|-----------|-------|------------|
| i        | Bilagsnr. | Kontotype | Kontonr.  | Afskrivning | Anlægsbog   | Beskrivelse  | Bogføringst | Virkso  | Produktbo | Beløb | Skrapværdi |
| G        | 505009    | Anlæg     | ANL000010 | ÅRS ✓       | Anskaffelse | Mercedes 300 | Køb         | INDLAND | DIV       | 0.00  | -35,000.00 |

Det giver følgende posteringer på anlægget:

| 9/10/2017 | G05009 | ANL000010 | ÅRS | Anskaffelse | Mercedes 300 | 0.00       |
|-----------|--------|-----------|-----|-------------|--------------|------------|
| 9/10/2017 | G05009 | ANL000010 | ÅRS | Scrapværdi  | Mercedes 300 | -35,000.00 |